# Billing

|   | Billing                                     |
|---|---------------------------------------------|
|   | <ul> <li>Bills payable</li> </ul>           |
|   | <ul> <li>Description</li> </ul>             |
|   | Detalization                                |
|   | <ul> <li>How to pay</li> </ul>              |
|   | <ul> <li>Paid bills</li> </ul>              |
| • | Tariffication                               |
|   | <ul> <li>History of rate changes</li> </ul> |
|   | • Hosting                                   |

The section is used to view and pay billed invoices, as well as service payment.

#### Location in admin panel: Reports > Billing

| P Orders   |                                                                                                    |                                 |                    |         |                  |
|------------|----------------------------------------------------------------------------------------------------|---------------------------------|--------------------|---------|------------------|
| \$ Pricing | Service statistics Methods detail                                                                                  | Billing Operators actions histo | ry Finance         |         |                  |
| Promotion  | Biiiiig                                                                                                    |                                 |                    |         |                  |
| Contents   | Prepayment: 0<br>Debt: 0                                                                                           |                                 |                    |         |                  |
| E Catalog  | Bills payable                                                                                                    |                                 |                    |         |                  |
| 😬 Users    | Unpaid bills not found<br>Show paid bills                                                                          |                                 |                    |         |                  |
|            | Tariffication                                                                                                    |                                 |                    |         |                  |
| Reports    | Your rate:<br>Number of calls to OT services:<br>Turnover for the current month:<br>Service payment on 29 11 2017: | Default<br>882<br>0 pyő.<br>0 S | Detalization_for_p | to Ar   | ply              |
|            |                                                                                                    |                                 |                    |         |                  |
|            | History of rate changes                                                                                            |                                 |                    |         |                  |
|            | Rate activation date                                                                                               |                                 |                    | Rate    | Rate termination |
|            | 17.02.2015 19:02:06                                                                                                |                                 |                    | Default | -                |
|            |                                                                                                    |                                 |                    |         |                  |
|            |                                                                                                    |                                 |                    |         |                  |

# Billing

"Billing" section shows prepayment or debt on your account.

| A > Reports > Billing                                                                                                    |                           |                        |         |                  |
|----------------------------------------------------------------------------------------------------|---------------------------|------------------------|---------|------------------|
| Service statistics Methods detail                                                                                                   | Billing Operators actions | history Finance        |         |                  |
| Billing Prepayment: 0 Debt: 0 Bills payable Unpaid bills not found Show paid bills                                                  |                           |                        |         |                  |
| Tariffication<br>Your rate:<br>Number of calls to OT services:<br>Turnover for the current month:<br>Service payment on 20 41 2047. | Default<br>882<br>0 pyő.  | Detalization_for_perio | od      | ply              |
| History of rate changes                                                                                                    | 0.3                       |                        |         |                  |
| Rate activation date                                                                                                    |                           | R                      | Rate    | Rate termination |
| 17.02.2015 19:02:06                                                                                                    |                           | D                      | Default | -                |
|                                                                                                    |                           |                        |         |                  |

This information will change during next payment. If there was an advance payment, it will be deducted from your account for payment (will reduce it), and if there was a debt, it will be added to your account for payment (will increase it).

### Bills payable

Admin panel will notify you in the bottom left corner of your screen if you have unpaid bills.

#### Description

All bills are divided into paid and unpaid. They are in a table and contain the following data:

- 1. Bill (link to electronic invoice).
- 2. Amount, USD.
- 3. Date from: (start of period for which payment is due).
- 4. Date to: (end of period for which payment is due).
- 5. Bill description.
- 6. Bill itemization (opportunity to view bill details, print and export).
- 7. State (paid or unpaid).

| Bills payable                                       |                |            |            |                                                                                                    |                     |             |
|-----------------------------------------------------|----------------|------------|------------|----------------------------------------------------------------------------------------------------|---------------------|-------------|
| Unpaid bills not found                              |                |            |            |                                                                                                    |                     |             |
| Hide paid bills                                     |                |            |            |                                                                                                    |                     |             |
| Bill                                                | Amount,<br>USD | Date from: | Date to:   | Bill description                                                                                                    | Bill<br>itemization | State       |
| http://test-<br>top.otcommerce.com/en/bill/96028416 | 301.00         | 01.01.2017 | 31.01.2017 | service_payment_for_the_period 2017-01-01 2017-01-31<br>(Partially_paid_with_advance_payment, 4 USD) (Оплачено в долг) |                     | Paid        |
| http://test-<br>top.otcommerce.com/en/bill/97028809 | 31.00          | 01.01.2017 | 31.01.2017 | service_payment_for_the_period 2017-01-01 2017-01-31<br>(Partially_paid_with_advance_payment, 4 USD) (Оплачено в долг) | will open in a      | nother wind |
| http://dev                                          | 31.00          | 01 01 2017 | 31 01 2017 | service navment for the period 2017 01 01 2017 01 31                                                                   | A =                 | Paid        |

Table is hidden if there are no unpaid bills:

| Billing                                                                                                    |                                                                                                    |                                       |
|----------------------------------------------------------------------------------------------------|----------------------------------------------------------------------------------------------------|---------------------------------------|
| Prepayment:<br>Debt:                                                                                       | 0                                                                                                    |                                       |
| Bills payable<br>Unpaid bills not found<br>Show paid bills<br>Tariffication                                |                                                                                                    |                                       |
| Your rate:<br>Number of calls to OT service<br>Turnover for the current mon<br>Service payment on 29.11.20 | Fixed           ps:         11048           th:         162466.52 py5.           17:         288 USD | Detalization_for_period from to Apply |

You can see all paid bills when clicking "Show paid bills":

| Billing                                                                                                    |                                             |                                       |
|----------------------------------------------------------------------------------------------------|---------------------------------------------|---------------------------------------|
| Prepayment: 0<br>Debt: 0                                                                                           |                                             |                                       |
| Bills payable<br>Unpaid bills not found<br>Show paid bills                                                         |                                             |                                       |
| Your rate:<br>Number of calls to OT services:<br>Turnover for the current month:<br>Service payment on 29.11.2017: | Fixed<br>11048<br>162466.52 руб.<br>288 USD | Detalization_for_period from to Apply |

#### Detalization

Enter period (from - to) to get detailed (detalization) amount of service payment for any month. Click "Apply" button to get a result.

| Billing                         |        |                                         |
|---------------------------------|--------|-----------------------------------------|
| Prepayment: 0<br>Debt: 0        |        |                                         |
| Bills payable                   |        |                                         |
| Jnpaid bills not found          |        |                                         |
| Show paid bills                 |        |                                         |
| Tariffication                   |        |                                         |
| Your rate:                      | Fixed  | Detalization for period                 |
|                                 | 440.40 |                                         |
| Number of calls to OT services: | 11048  | from 31.10.2017 🛗 to 16.11.2017 🛗 Apply |

You will get a message "Please wait while filtering". Detalization is ready when "Please wait while filtering" message disappears.

You can click "Download detalization" to open it in xls-file or save results.

### How to pay

You see unpaid bills in bills payable.

|   | Billing                   |                  |        |             |            |            |                                                      |                  |          |
|---|---------------------------|------------------|--------|-------------|------------|------------|------------------------------------------------------|------------------|----------|
|   | Prepayment:<br>Debt:      | 0<br>0           |        |             |            |            |                                                      |                  |          |
| ſ | Bills payable             |                  |        |             |            |            |                                                      |                  |          |
|   | Bill                      |                  |        | Amount, USD | Date from: | Date to:   | Bill description                                     | Bill itemization | State    |
|   | https://billing.otcommerc | e.com/en/bill/69 | 950061 | 30.00       | 01.10.2017 | 31.10.2017 | Service payment for the period 01.10.2017 31.10.2017 | Ø                | Not paid |
|   | Show paid bills           |                  |        |             |            |            |                                                      |                  |          |
|   | Tariffication             |                  |        |             |            |            |                                                      |                  |          |

Make the following actions to pay the bill:

Click the link in "Bill" column:

| Billing                                                                                                    |                                     |             |                     |            |                         |                                |
|----------------------------------------------------------------------------------------------------|-------------------------------------|-------------|---------------------|------------|-------------------------|--------------------------------|
| Prepayment:         0           Debt:         0                                                                      |                                     |             |                     |            |                         |                                |
| Bills payable                                                                                                    |                                     |             |                     |            |                         |                                |
| Bill                                                                                                    |                                     | Amount, USD | Date from:          | Date to:   | Bill description        |                                |
| https://billing.otcommerce.com/en/bill/699!                                                                          | 50061                               | 30.00       | 01.10.2017          | 31.10.2017 | Service payment for the | e period 01.10.2017 31.10.2017 |
| Tariffication                                                                                                    |                                     |             |                     |            |                         |                                |
| Your rate:<br>Number of calls to OT services:<br>7urnover for the current month:<br>Service payment on 30.11.2017: 0 | Default<br>145<br>:200 руб.<br>) \$ | E           | Detalization_for_pe | eriod      | Арр                     | ly                             |
| History of rate changes                                                                                              |                                     |             |                     |            |                         |                                |
| Rate activation date                                                                                                 |                                     |             |                     | Rate       |                         | Rate termination               |
| 17.02.2015 19:02:06                                                                                                  |                                     |             |                     | Default    |                         | -                              |
|                                                                                                    |                                     |             |                     |            |                         |                                |

Tab of OpenTrade Commerce billing system opens after clicking:

|                                                                     |                                                                                                    |                          |                                                                   |                                           |                      | 🚟 English 👻 |
|---------------------------------------------------------------------|----------------------------------------------------------------------------------------------------|--------------------------|-------------------------------------------------------------------|-------------------------------------------|----------------------|-------------|
|                                                                     | OT Commer<br>Payments                                                                                                    | ce                       |                                                                   |                                           |                      |             |
| Main page                                                           | Software for legal entities                                                                                               | Software for individuals | API OT for legal entities                                         | API OT for individuals                    |                      |             |
| Bill Infor                                                          | mation                                                                                                    |                          |                                                                   |                                           |                      |             |
| Remai<br>Sum: \$ 3<br>Already p<br>You can,<br>Increase<br>Bill des | ns to pay: \$ 30 (a<br>0.00<br>waid: \$ 0<br>if desired, to pay more th<br>in the total amount by 0<br>scription: Service | t the current rate       | e 1750 rub.)<br>and these funds will be<br>USD<br>period 01.10.20 | e included in future inv<br>017 31.10.201 | roices.<br>17        |             |
|                                                                     | Master                                                                                                    | PayPal                   | QIWI<br>KOLLEPIEK                                                 | Money<br>MR WebMone<br>WMZ                | Яндекс 🗾<br>У Деньги |             |
|                                                                     |                                                                                                    |                          | 🖯 Unitpay Деньги                                                  | Online                                    |                      |             |
|                                                                     |                                                                                                    |                          | © 2011-2017<br>OT Commerce                                        |                                           |                      |             |

Check bill status and sum to pay:

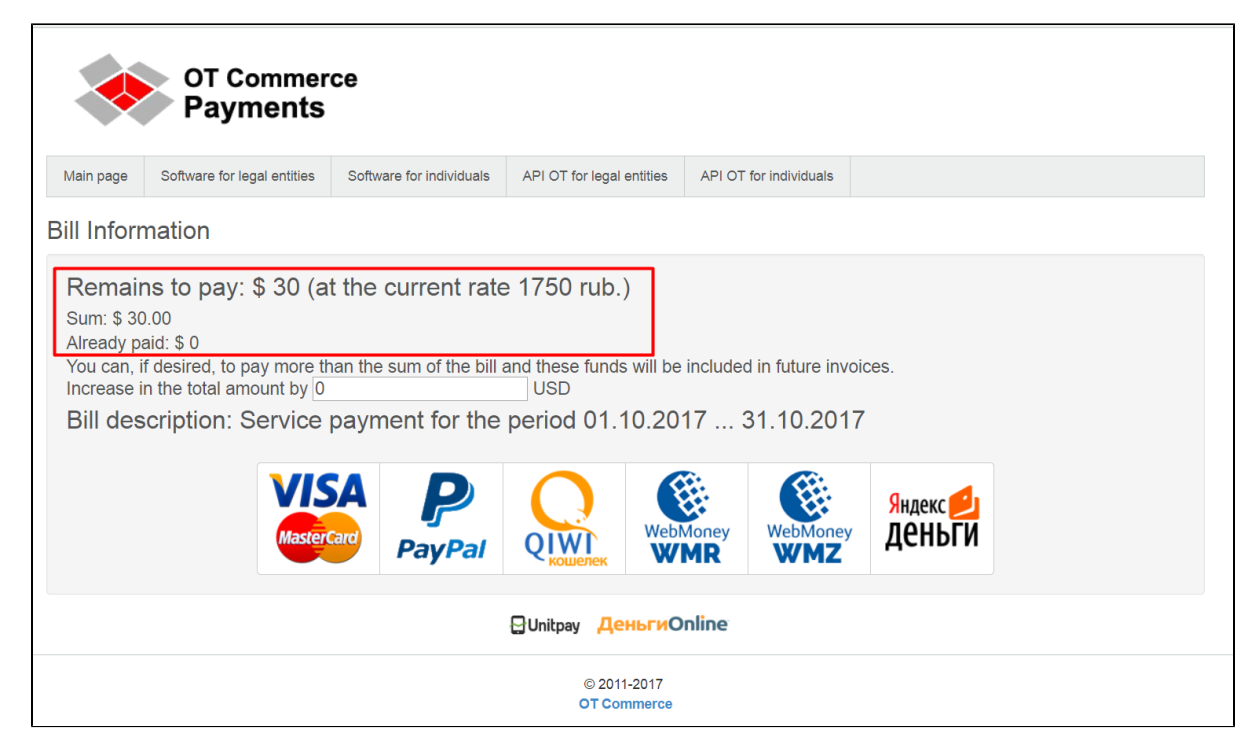

Choose convenient payment method and click:

|                                                                            | OT Commer<br>Payments                                                                                                    | ce                                                                        |                                                                   |                                         |                                                |  |
|----------------------------------------------------------------------------|----------------------------------------------------------------------------------------------------|---------------------------------------------------------------------------|-------------------------------------------------------------------|-----------------------------------------|------------------------------------------------|--|
| Main page                                                                  | Software for legal entities                                                                                              | Software for individuals                                                  | API OT for legal entities                                         | API OT for individuals                  |                                                |  |
| Bill Inforr                                                                | nation                                                                                                    |                                                                           |                                                                   |                                         |                                                |  |
| Remair<br>Sum: \$ 30<br>Already pi<br>You can, i<br>Increase i<br>Bill des | ns to pay: \$ 30 (at<br>0.00<br>aid: \$ 0<br>f desired, to pay more th<br>n the total amount by 0<br>cription: Service p | an the sum of the bill a<br>bayment for the<br><b>CA</b><br><b>PayPal</b> | e 1750 rub.)<br>and these funds will be<br>USD<br>period 01.10.20 | included in future invo<br>17 31.10.201 | рісея.<br>7<br><mark>Яндекс 실</mark><br>Деньги |  |
|                                                                            |                                                                                                    |                                                                           | 🖓 Unitpay ДеньгиО                                                 | nline                                   |                                                |  |
|                                                                            |                                                                                                    |                                                                           | © 2011-2017<br>OT Commerce                                        |                                         |                                                |  |

You will be redirected to payment system page where you can pay the bill following the steps and hints.

| Service payment for<br>31.10.2017<br>Return merchant website.                    | or the period 01                                  | .10.2017   |
|----------------------------------------------------------------------------------|---------------------------------------------------|------------|
| Card number<br>VALID THRU<br>MM / YY                                             |                                                   | CVC ?      |
| <ul> <li>The order amount already</li> <li>Safety at work confirmed I</li> </ul> | includes a commission (<br>PCI DSS certification. | ),83 \$    |
| Any questions?                                                                   | Checkout                                          | : 30,83 \$ |

Paid bill will be moved to "Paid bills" section.

| ☆ <u>Reports</u> → Billin    | 9                    |                 |                             |                       |                        |                                                                       |                  |                   |
|------------------------------|----------------------|-----------------|-----------------------------|-----------------------|------------------------|-----------------------------------------------------------------------|------------------|-------------------|
| Service statistics           | Methods detail       | Billing         | Operators actions history   | Finance               |                        |                                                                       |                  |                   |
| Billing                      |                      |                 |                             |                       |                        |                                                                       |                  |                   |
| Prepayment:<br>Debt:         | 0<br>0               |                 |                             |                       |                        |                                                                       |                  |                   |
| Bills payabl                 | e                    |                 |                             |                       |                        |                                                                       |                  |                   |
|                              |                      |                 |                             |                       |                        |                                                                       |                  |                   |
| Bill                         |                      |                 | Amount, USD                 | Date from:            | Date to:               | Bill description                                                      | Bill itemization | State             |
| Bill<br>https://billing.otco | mmerce.com/en/bill/6 | <u>9950061</u>  | Amount, USD                 | Date from: 01.10.2017 | Date to:<br>31.10.2017 | Bill description Service payment for the period 01.10.2017 31.10.2017 | Bill itemization | State<br>Not paid |
| Bill<br>https://billing.otco | mmerce.com/en/bill/6 | <u>39950061</u> | <b>Amount, USD</b><br>30.00 | Date from: 01.10.2017 | Date to:<br>31.10.2017 | Bill description Service payment for the period 01.10.2017 31.10.2017 | Bill itemization | State<br>Not paid |

#### Paid bills

You can view paid bills clicking "Show paid bills" right below bills payable table.

# Tariffication

Information about your service payment rate is available here:

- Your rate (service payment title).
   Number of calls to OT services.
- 3. Turnover for the current month (in your currency).
- 4. Service payment (USD).

| Service statistics                                                   | Methods detail                    | Billing                                | Operators ac | tions history    | Finance          |    |         |       |
|----------------------------------------------------------------------|-----------------------------------|----------------------------------------|--------------|------------------|------------------|----|---------|-------|
| Billing                                                              |                                   |                                        |              |                  |                  |    |         |       |
| Prepayment:<br>Debt:                                                 | 0<br>0                            |                                        |              |                  |                  |    |         |       |
|                                                                      |                                   |                                        |              |                  |                  |    | 2       |       |
| Bills payable                                                        |                                   |                                        |              |                  |                  |    |         |       |
| Unpaid bills not found                                               | t                                 |                                        |              |                  |                  |    |         |       |
| Show paid bills                                                      |                                   |                                        |              |                  |                  |    |         |       |
| Tariffication                                                        |                                   |                                        |              |                  |                  |    |         |       |
| Your rate:<br>Number of calls<br>Turnover for the<br>Service payment | to OT services:<br>current month: | Fixed<br>11048<br>162466.52<br>288 USD | ! руб.       | Detaliza<br>from | ation_for_period | to | <b></b> | Apply |
| History of rate c                                                    | hanges                            | 200 000                                |              |                  |                  |    |         |       |

### History of rate changes

This is a table with changes on service payment rate. It shows what service payment you had before and includes the following information:

- 1. Rate activation date.
- 2. Rate.
- 3. Rate termination.

| Bills payable                         |                |                |           |   |                  |  |
|---------------------------------------|----------------|----------------|-----------|---|------------------|--|
|                                       |                |                |           |   |                  |  |
| Show paid bills                       |                |                |           |   |                  |  |
|                                       |                |                |           |   |                  |  |
| Tariffication                         |                |                |           |   |                  |  |
| Your rate:                            | Fixed          | Detalization_f | or_period |   |                  |  |
| Number of calls to OT services: 11048 |                | from to        |           |   |                  |  |
| Turnover for the current month:       | 162466.52 руб. |                |           |   |                  |  |
| service payment on 29.11.2017:        | 288 050        |                |           |   |                  |  |
| History of rate changes               |                |                |           |   |                  |  |
|                                       |                |                |           | _ |                  |  |
| Rate activation date                  |                |                | Rate      |   | Rate termination |  |
| 22.07.2014 14:07:22                   |                |                | Default   |   | _                |  |
| 01.09.2014 00:09:00                   |                |                | Sandbox   |   | _                |  |
| 24.09.2014 12:09:57                   |                |                | Default   |   | _                |  |
| 20.01.2015 11:01:34                   |                |                | Call      |   | _                |  |
| 28.06.2015 10:06:57                   |                |                | Fixed     |   | _                |  |
| 08.01.2017 16:01:20                   |                |                | Fixed     |   | -                |  |
|                                       |                |                | ~~        |   |                  |  |

Read more about service payment rates on OT box promosite: https://en.otcommerce.com/products/service-payments

# Hosting

You will have the following information in this section if you have OT Commerce Hosting:

- Name.
   Site installation date.
- 3. Paid till (up to what date the service is paid).

| Hosting             |                                   |
|---------------------|-----------------------------------|
| Name:<br>Paid till: | OT Commerce Hosting<br>31.12.2018 |
|                     |                                   |

Read more about OT Commerce Hosting on OT box promosite: https://en.otcommerce.com/products/hosting